## Version 8.01 ReadMe-fil med vejledning i installation og fjernelse af Macintosh paper management utility

Denne ReadMe-fil indeholder en vejledning i installation af paper management utility (PMU) på Macintosh OS X-systemer. PMU indeholder brugergrænsefladen til at administrere papirkataloger og PPD-filer for bestemte jobstrømme og kundekrav. Der skal allerede være installeret en PPD-fil på systemet, før du kan bruge funktionerne *Administrer papirformat* eller *Flet papirformater* i PMU.

PMU kan installeres på operativsystemerne Macintosh 10.5 og nyere.

Der er et diskimage ved navn PMUM10\_XX\_YYYY.zip, hvor XX er forkortelsen for firmanavnet og YYYY er versionsnummeret. Mappen til installationsprogrammet indeholder pakkefilen <Firmanavn> <Produktnavn> paper management utility.

Installationsprogrammet understøtter installation på flere sprog. Installationsprogrammet vises på det foretrukne brugergrænsefladesprog i operativsystemet. Hvis denne version ikke understøtter det valgte foretrukne sprog, vil standardsproget være engelsk.

Inden du fortsætter, skal du få bekræftet hos din *Macintosh*-administrator, at du har de nødvendige rettigheder til at installere PMU.

## Sådan installeres paper management utility på Macintosh OS X:

- 1. Luk alle åbne programmer.
- 2. Hent og gem .zip-filen i en mappe på harddisken.
- 3. Naviger til den mappe, hvor du gemte .zip-filen.
- 4. Dobbeltklik på PMUM10\_XX\_YYYY.zip.
- Dobbeltklik på filen <Firmanavn> <Produktnavn> paper management utility. Vinduet Installer <Firmanavn> <Produktnavn> paper management utility vises og viser en meddelelse, der fortæller at installationspakken skal køre et program for at bestemme, om PMU kan installeres.
- Klik på Continue (Fortsæt). Vinduet Introduction (Introduktion) vises.
- 7. Klik på Continue (Fortsæt). Vinduet ReadMe (Vigtigt) vises.
- Klik på Continue (Fortsæt). Vinduet License (Licens) vises.
- 9. Læs vilkårene i licensaftalen.
- Klik på Continue (Fortsæt). Der vises en meddelelse, hvor du skal erklære dig enig i licensaftalen for at fortsætte installationen.
- 11. Klik på Agree (Jeg er enig). Vinduet Select Destination (Vælg destination) vises.
- 12. Vælg den rette driver, som PMU skal installeres på.
- Klik på Continue (Fortsæt).
  Vinduet Installation Type (Installationstype) vises.
- 14. Klik på Install (Installer) eller Upgrade (Opgrader). Vinduet Authenticate (Godkend) vises.
- 15. Indtast dit Macintosh-brugernavn i feltet Name (Navn).
- 16. Indtast adgangskoden for dit brugernavn i feltet Password (Adgangskode).

17. Klik på OK.

Vinduet Installing (Installerer) vises. Når softwaren er installeret, vises skærmen Finish Up (Afslutter).

18. Klik på Close (Luk) for at afslutte installationsprogrammet til PMU.

## Placering af datafiler

- PMU findes i biblioteket /drev/Programmer/firmanavn/produktnavn.
  Firma- og produktnavnene repræsenterer producentens printer.
- Papirkataloget og dets datafiler er placeret i /drev/Bibliotek/Application Support/firmanavn/produktnavn.
- PMU installerer ingen PPD'er. Alle installerede PPD-filer findes i biblioteket /drev/Bibliotek/Printers/PPDs/Contents/Resources/xx.lproj/, hvor xx repræsenterer sprogkoden på to tegn.

## Sådan fjernes paper management utility fra Macintosh OS X:

På Macintosh OS X behøver du ikke fjerne den gamle version af PMU fra systemet, før du installerer den nye PMU. Du kan overskrive den gamle version under installeringen af den nye version. Hvis du ønsker at fjerne PMU, kan du trække PMU-filerne fra de placeringer, der er angivet i afsnittet "Placering af datafiler" oven over papirkurvssymbolet.